## MANUAL DEL PANEL DE EVOLUCIÓN DE SUPERFICIES EN EL VALLE MEDIO DEL GUADALQUIVIR.

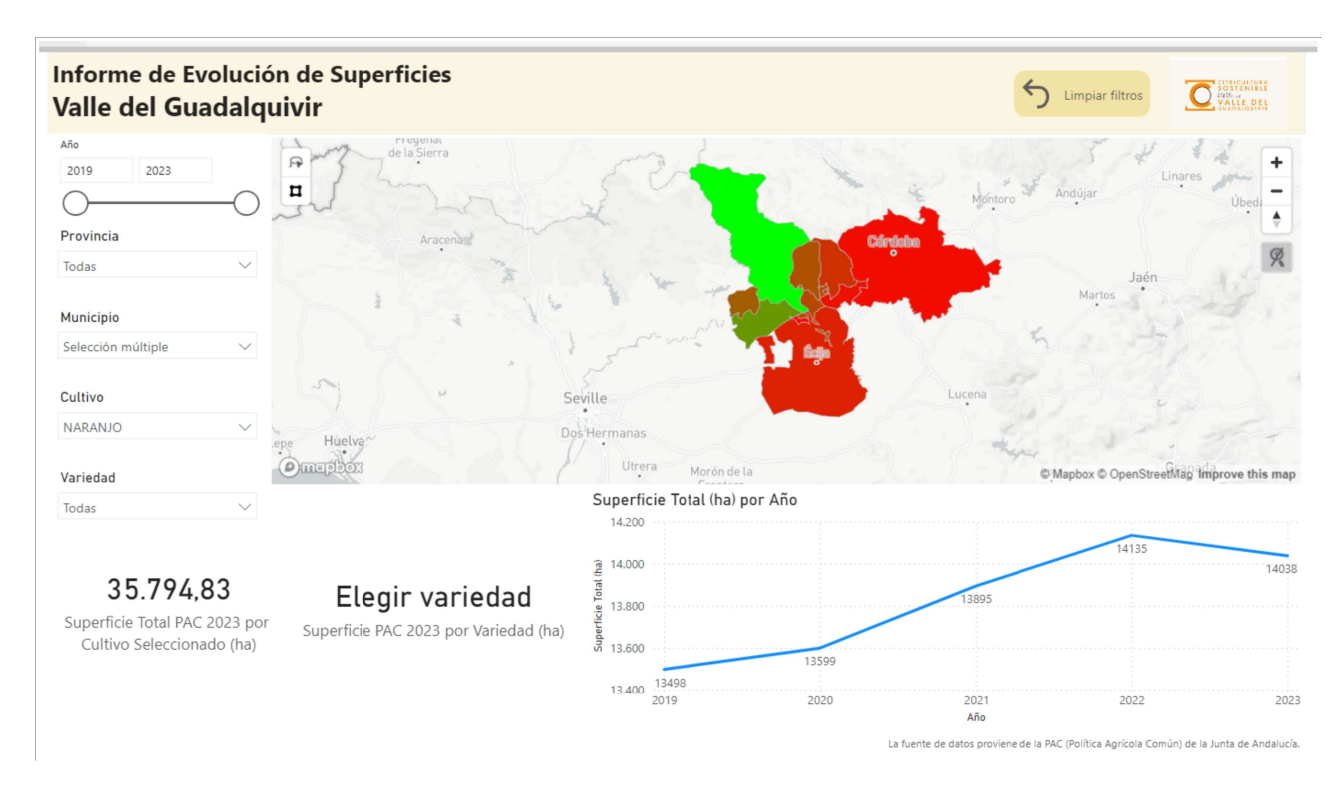

Este panel se alimenta a partir de los listados de parcelas de cítricos con derecho a ayudas PAC, durante los años 2019 a 2023.

Proporciona información sobre la superficie por variedad de cítrico declarada en la PAC, en los veintisiete municipios del Valle Medio del Guadalquivir, los cuales se relacionan a continuación:

- Provincia de Córdoba: Almodóvar del Río, Córdoba, Fuente Carreteros, Fuente Palmera, Guadalcázar, Hornachuelos, La Carlota, Palma del Río y Posadas.
- Provincia de Sevilla: Alcalá del Río, Alcolea del Río, La Algaba, Brenes, Burguillos, Cantillana, Carmona, Écija, El Viso del Alcor, Guillena, La Rinconada, Lora del Río, Mairena del Alcor, Peñaflor, Sevilla, Tocina, Villanueva del Río y Minas y Villaverde del Río.

El panel tiene las siguiente utilidades:

- En la parte inferior izquierda indica la superficie de la variedad de cítrico escogida y la total del cultivo seleccionado, según figura en la PAC del año 2023. También se proporciona el dato del porcentaje que supone dicha superficie respecto al total del cultivo seleccionado.
- En la parte inferior derecha se muestra la evolución de superficie declarada en PAC, de dicha variedad, a lo largo de los años seleccionados en la corredera superior izquierda, pudiéndose elegir entre el periodo 2019 a 2023. Para ello, hay que mover los extremos y ajustar el rango de fechas a los años que se desea consultar.

- Si no se selecciona ningun municipio concreto, la gráfica inferior derecha reflejará la superficie de la variedad de cítrico seleccionado, por año y para los 27 municipios. No obstante, es posible hacer una consulta de superficie por un único municipio, o por varios. Para una selección múltiple habrá que mantener pulsada la tecla "Control", mientras se marcan las localidades sobre las que se desea formular la consulta.
- Este panel se complementa con un mapa, en el que se colorean los municipios sobre los que se ha realizado la consulta, o bien los veintisiete del Valle Medio del Guadalquivir, en caso de que no se haya realizado filtro alguno.

| Valle del Guadalquivir                               |                                                   |                                              |                                                                                                    |               |                          |               |
|------------------------------------------------------|---------------------------------------------------|----------------------------------------------|----------------------------------------------------------------------------------------------------|---------------|--------------------------|---------------|
| Año<br>2019 2023<br>Provincia                        |                                                   | la Sierra<br>Aracena                         | Córde                                                                                                    | Montoro de la | Andújar                  | Úbeda         |
| CORDOBA<br>Municipio<br>Palma del Río                |                                                   | to be the the                                | eria                                                                                                    | 4             | Jaén<br>Martos           | 19 .          |
| Cultivo                                              |                                                   | Seville                                      | , in the second second se | Lucena        | 124                      |               |
| NARANJO<br>Variedad                                  | epe Huelva                                        | Dos Hermanas<br>Utrera Morón                 | de la                                                                                                    | there         | Mapbox © OpenStreetMap 1 | mprove this r |
| SALUSTIANA                                           | $\sim$                                            | Superficie Total (ha                         | ) por Año                                                                                                    |               |                          |               |
| 3.527                                                | ,70 1.<br>AC 2023 por<br>onado (ha)               | LUSTIANA<br>078,06<br>2023 por Variedad (1a) | 1137                                                                                                    | 1130          | 1129                     |               |
| Superficie Total P/<br>Cultivo Seleccio              |                                                   |                                              |                                                                                                    | 2021          | 2022                     | 1             |
| Superficie Total P/<br>Cultivo Seleccio<br>% verieda | <b>30,56</b><br>d respecto al cultivo seleccionac | 2019                                         | 2020                                                                                                    | Año           |                          |               |

- Para eliminar los filtros aplicados, habrá que pulsar en la parte superior el botón "Limpiar filtros".